## **RESUBMITTING A REJECTED FILING**

If a filing is rejected, you can resubmit the filing using this process instead of creating an entire new submission envelope from scratch. Using this process also alerts the Clerk's Office that the filing is a resubmission. At the clerk's discretion, filings can be back-dated to their original submission date when the first filing is rejected and a later, conforming filing is submitted in its place.

 On the home screen, a number will appear next to the "Returned" tab indicating how many documents have been returned to you by the court for correction *since the last time you clicked on that tab*. It is important to note that this number resets to zero once you look at the returned filings, regardless of whether or not you have corrected the envelope. It is incumbent upon the filer to keep track of filings that need to be resubmitted.

| <b>Massachuse</b><br><b>Gfile</b> | tts Cou<br>Odysse | <b>rt System</b><br><sub>By</sub> File & Serve |                  | <b>≜</b> ▼ |
|-----------------------------------|-------------------|------------------------------------------------|------------------|------------|
|                                   |                   |                                                |                  | Actions 🕶  |
| Filer Dashboard                   |                   |                                                |                  |            |
| My Filing Activity                |                   | New Filing                                     |                  |            |
| Pending                           |                   | Start a New                                    | Use a Template   |            |
| Accepted                          |                   | Case                                           |                  |            |
| Returned                          | 2                 | File into Existing                             | Case             |            |
| Drafts                            | 1                 | Need help                                      | getting started? |            |
| Served                            |                   |                                                |                  |            |
| View All                          |                   |                                                |                  |            |

Click on the returned tab to see a list of filings that have been returned for correction by the court.

| Filing Hist                                           | tory                                                         |                                       |                                    |            | ×         |
|-------------------------------------------------------|--------------------------------------------------------------|---------------------------------------|------------------------------------|------------|-----------|
| Filing Status                                         | Filing Code                                                  | Filing Type                           | Filing Description                 | Ref Number |           |
| <ul> <li>Case # 201</li> <li>Envelope # 52</li> </ul> | 16-P-2016 - Mary L Jones<br>297 filed Monday, March 14, 2010 | v John M Smith<br>6 at 9:28 AM EDT by | / Joe Attorney on behalf of Tiffan | у Кпарр    | Actions 🔻 |
| Rejected                                              | Motion of Appellant to exte                                  | EFileAndServe                         |                                    |            |           |
| <ul> <li>Case # 201</li> <li>Envelope # 52</li> </ul> | 16-P-2016 - Mary L Jones<br>296 filed Monday, March 14, 2010 | v John M Smith<br>6 at 9:21 AM EDT by | y Joe Attorney on behalf of Tiffan | у Кпарр    | Actions 🔻 |
| Rejected                                              | Appellant Brief                                              | EFileAndServe                         |                                    |            |           |

Page 1

## Massachusetts Appeals Court Guide to Electronic Filing Procedure

2. Click the "Actions" button beside the envelope you wish to correct. In the dropdown menu, select "Copy Envelope."

|                          |                                                              |                                       |                               |            | Actions -                                          |
|--------------------------|--------------------------------------------------------------|---------------------------------------|-------------------------------|------------|----------------------------------------------------|
| Filing His               | tory                                                         |                                       |                               |            | ×                                                  |
| Filing Status            | Filing Code                                                  | Filing Type                           | Filing Description            | Ref Number |                                                    |
| Case # 207 Envelope # 52 | 16-P-2016 - Mary L Jones<br>297 filed Monday, March 14, 2010 | v John M Smith<br>5 at 9:28 AM EDT by | Joe Attorney on behalf of Tif | fany Knapp | Actions                                            |
| Rejected                 | Motion of Appellant to exte                                  | EFileAndServe                         |                               |            | View Filing Deta                                   |
| Case # 201 Envelope # 52 | 16-P-2016 - Mary L Jones<br>296 filed Monday, March 14, 2010 | v John M Smith<br>6 at 9:21 AM EDT by | Joe Attorney on behalf of Tif | ťany Knapp | View Service C<br>File Into Case<br>File Into Case |
| Rejected                 | Appellant Brief                                              | EFileAndServe                         |                               |            | Copy Envelope                                      |

This creates a replica of the envelope that was previously submitted and is need of correction:

| Case Information                                                                                                    |                                                                                                    |                                                                           |               |                               | -                                                                                                    |
|----------------------------------------------------------------------------------------------------|----------------------------------------------------------------------------------------------------|---------------------------------------------------------------------------|---------------|-------------------------------|----------------------------------------------------------------------------------------------------|
| ocation                                                                                                    | C<br>A                                                                                                    | <b>ategory</b><br>ppeals Court Panel (                                    | Cases - Civil | Case Type<br>Contract dispute |                                                                                                    |
| .ower Court/Agency #<br>Superior Court, Middlese                                                                                                    | ex County M                                                                                                    | h <b>ort Title</b><br>ary L Jones v John M                                | / Smith       |                               |                                                                                                    |
| <b>Case #</b><br>2016-P-2016                                                                                                    |                                                                                                    |                                                                           |               |                               |                                                                                                    |
| Firm Name<br>oe Attorney's Law Firm                                                                                                    | F<br>Jo                                                                                                    | iled By<br>be Attorney                                                    |               |                               |                                                                                                    |
| Party Information                                                                                                    |                                                                                                    |                                                                           |               |                               | -                                                                                                    |
| Party Type                                                                                                    | Party Name                                                                                                    |                                                                           | Lead Attorney |                               |                                                                                                    |
| Defendant/Appellant                                                                                                    | John M Smith                                                                                                    |                                                                           | Tiffany Knapp |                               |                                                                                                    |
| Plaintiff/Appellee                                                                                                    | Mary L Jones                                                                                                    |                                                                           |               |                               |                                                                                                    |
| Filings                                                                                                    |                                                                                                    |                                                                           |               |                               |                                                                                                    |
| Filings Filing Code Motion of Appellant to ex                                                                                                    | Reference                                                                                                    | e Number Filing I                                                         | Description   |                               | Actions 🕶                                                                                                    |
| Filing Code<br>Motion of Appellant to ex                                                                                                    | Reference                                                                                                    | e Number Filing                                                           | Description   |                               | Actions ▼<br>④ Add Another Filing                                                                                                    |
| Filing Code<br>Motion of Appellant to ex<br>Service Contacts                                                                                                    | Referenc:                                                                                                    | e Number Filing                                                           | Description   |                               | Actions ▼                                                                                                    |
| Filing Code<br>Motion of Appellant to ex<br>Service Contacts                                                                                                    | Reference<br>tend dat                                                                                                 | e Number Filing i                                                         | Description   |                               | Actions -                                                                                                    |
| Filing Code<br>Filing Code<br>Motion of Appellant to ex<br>Service Contacts<br>Service contacts will re<br>Serve Name                                                        | Reference<br>tend dat                                                                                                 | e Number Filing i<br>is in this envelope.                                 | Description   |                               | Actions -                                                                                                    |
| Filing Code Filing Code Motion of Appellant to ex Service Contacts Service contacts will re Serve Name Party: John M S                                                       | Reference<br>tend dat<br>ceive service on the filing<br>mith - Defendant/Aj                                           | e Number Filing i<br>s in this envelope.<br>Ema<br>oppeliant              | Description   |                               | Actions -                                                                                                    |
| Filing Code<br>Motion of Appellant to ex<br>Service Contacts<br>Service contacts will re<br>Serve Name<br>Party: John M S<br>Source Joe Attorn                               | Reference<br>tend dat<br>ceive service on the filing<br>imith - Defendant/Aj                                          | e Number Filing i<br>is in this envelope.<br>Ema<br>opellant              | Description   | m                             | Actions -<br>Add Another Filing<br>Add Another Filing<br>Actions -<br>Actions -                                                                                                    |
| Filing Code<br>Filing Code<br>Motion of Appellant to ex<br>Service Contacts<br>Service contacts will re-<br>Serve Name<br>Party: John M S<br>Joe Attorn<br>Party: Mary L Joe | Reference<br>tend dat<br>ceive service on the filing<br>imith - Defendant/Appe<br>ey<br>ones - Plaintiff/Appe         | e Number Filing i<br>is in this envelope.<br>Ema<br>opellant<br>Joe.a     | Description   | m                             | Actions -<br>Add Another Filing Add Another Filing Actions - Actions - Actions - Actions -                                                                                                    |
| Filing Code Filing Code Motion of Appellant to ex Service Contacts Service contacts will re Serve Name Party: John M S Joe Attom Party: Mary L Jo Secretary                  | Reference<br>tend dat<br>ceive service on the filing<br>imith - Defendant/Appe<br>ey<br>ones - Plaintiff/Appe<br>Eyre | e Number Filing i<br>s in this envelope.<br>Ema<br>opellant joe.a<br>liee | Description   | m                             | Actions  Actions  Act |

## Massachusetts Appeals Court Guide to Electronic Filing Procedure

3. Refer to the rejection email from Tyler and/or the eNotice or paper notice from the Appeals Court regarding the reasons for the rejection of your envelope:

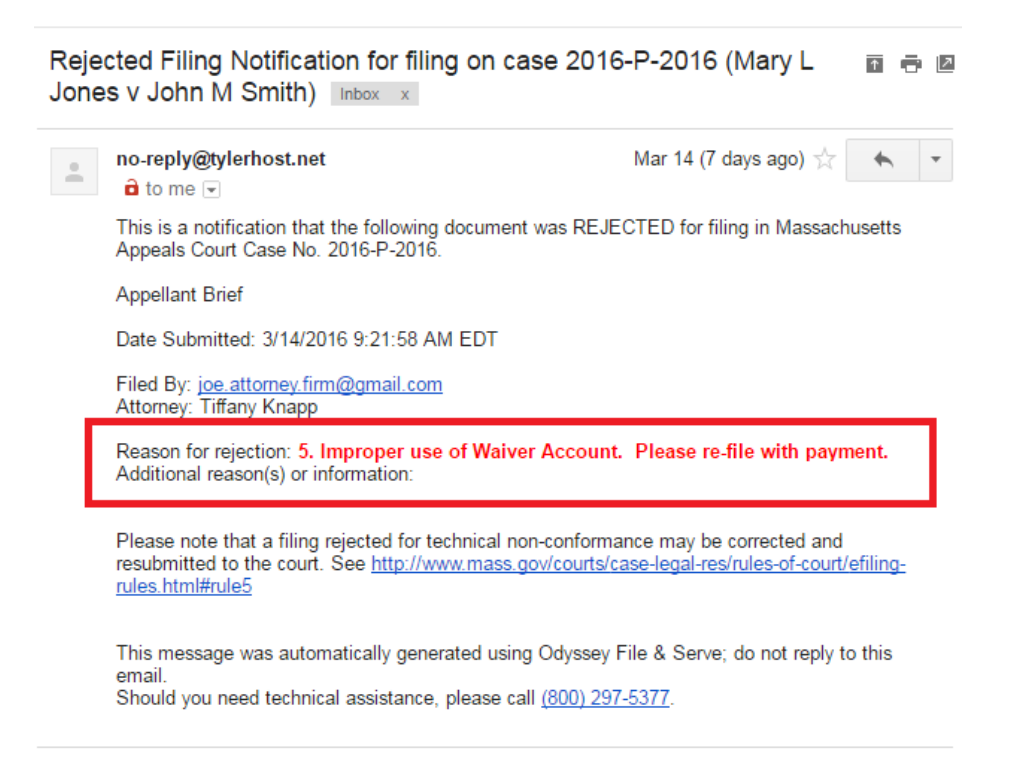

4. Correct the issue in the duplicate envelope (note: your issue may not be related to the payment account):

| Fees |                           | -                                        |
|------|---------------------------|------------------------------------------|
|      |                           |                                          |
|      | Description<br>Filing Fee | Amount<br>\$0.00<br>Filing Total: \$0.00 |
|      | Total Filing Fee          | \$0.00<br>Envelope Total: \$0.00         |
|      | Payment Account           |                                          |
|      | Waiver                    | •                                        |
|      |                           | م                                        |
|      | Master Card               |                                          |
|      | Waiver                    |                                          |
|      |                           | Undo Save Changes                        |

Massachusetts Appeals Court Guide to Electronic Filing Procedure

5. Once you have corrected the issue, complete the Submission Agreements section as you would with any other envelope:

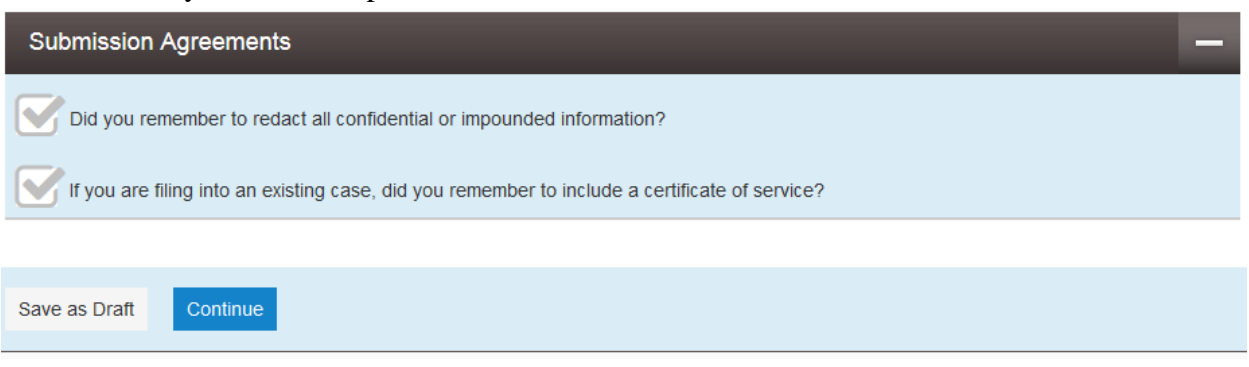

Read both agreements through completely. If the answer to the question is yes, check the box beside the agreement statement. If the answer is no, either restart the process with a redacted document or add a certificate of service to your uploaded document. <u>Note</u>: Certificates of service are not required for case initiation. In the event this is a case initiating document, just check the box.

6. Click "Continue"

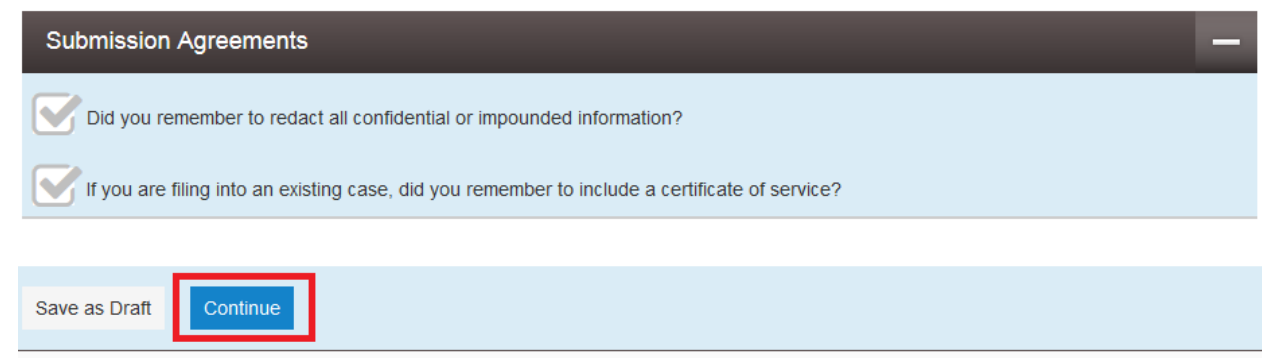

7. Review your filing on the next page. Ensure you corrected the issues outlined in your rejection email/notice. If a correction needs to be made, click the "Back" button on the bottom of the page. If you are sure the envelope is finished, click the blue "Submit" button.

|      |                               |               | E-File Fee | \$6.00<br>Envelope Total: \$7.00 |
|------|-------------------------------|---------------|------------|----------------------------------|
|      | Party Responsible for<br>Fees | John M Smith  |            |                                  |
|      | Payment Account               | Master Card   |            |                                  |
|      | Filing Attorney               | Tiffany Knapp |            |                                  |
|      |                               |               |            |                                  |
| Back | submit                        |               |            |                                  |

8. You will see a green notification that your envelope is submitting in the top right of the screen. You will receive an email confirmation of your submission within a few minutes. Once the submission has been reviewed in the Clerk's Office, you will receive an email notice of acceptance or rejection of your submissions.

| Massachusett        | Confirmation Envelope 5485 is submitting. Click here to view receipt. |           |  |
|---------------------|-----------------------------------------------------------------------|-----------|--|
| Filer Dashboard     |                                                                       | Actions - |  |
| My Filing Activity  | New Filing                                                            |           |  |
| Pending<br>Accepted | 1 Start a New Use a Template Case                                     |           |  |
| Returned            | File into Existing Case                                               |           |  |
| Drafts              | 1 Need help getting started?                                          |           |  |
| Served              |                                                                       |           |  |
| 2.0 A.H.            |                                                                       |           |  |

Should you encounter any problems resubmitting an envelope and you are sure you have followed the previous steps correctly, please call Tyler Support at 1.800.297.5377

Please do not call the Clerk's Office with technical support related questions.